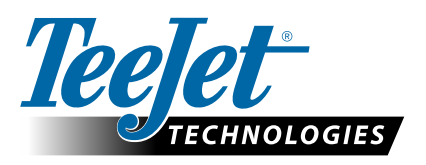

# A GLONASS ENGEDÉLYEZÉSE

### A FRISSÍTÉS SEGÍTSÉGÉVEL HOZZÁADHATÓ A GLONASS A NEM-GLONASS GNSS-VEVŐKHÖZ A MATRIX PRO GS- ÉS AEROS-KONZOLOK ESETÉBEN

A GLONASS-képesség most az eredetileg GLONASS nélkül szállított Matrix Pro GS- és Aeros-konzolok esetében ingyenesen engedélyezhető.

#### Követelmények

E frissítés segítségével a GNSS-vevő átalakítható "6-os vevőről" "7-es vevőre". A frissítés könnyű eljárás, amely a Matrix Pro GS- és Aeros-konzolokon található USB-port segítségével hajtható végre.

MEGJEGYZÉS: Ezt a frissítést csak a v3.04 vagy frissebb verziót futtató Matrix Pro GS-konzolok, illetve a v4.00 vagy frissebb verziót futtató Aeroskonzolok támogatják, de nyomatékosan azt javasoljuk, hogy frissítsen v4.11 konzolra, mert így ki tudja használni a GNSS számos új, a v4.11 verziónál bevezetett képességét. Ha az Ön konzolja régebbi verziót futtat, a konzol frissítése letölthető a www.teejet.com weboldalon a Tech Support->Software/Firmware Updates részen.

#### Döntse el, vajon a frissítés kompatibilis-e

Annak eldöntéséhez, hogy az Ön egységét frissíteni kell-e, a legjobb módszer, ha a bemutatott módon ellenőrzi a "vevő" számát. Ugorjon ide: Configuration->GNSS Receiver Configuration->GNSS Status Information, majd ellenőrizze a "vevőre" vonatkozó értékeket.

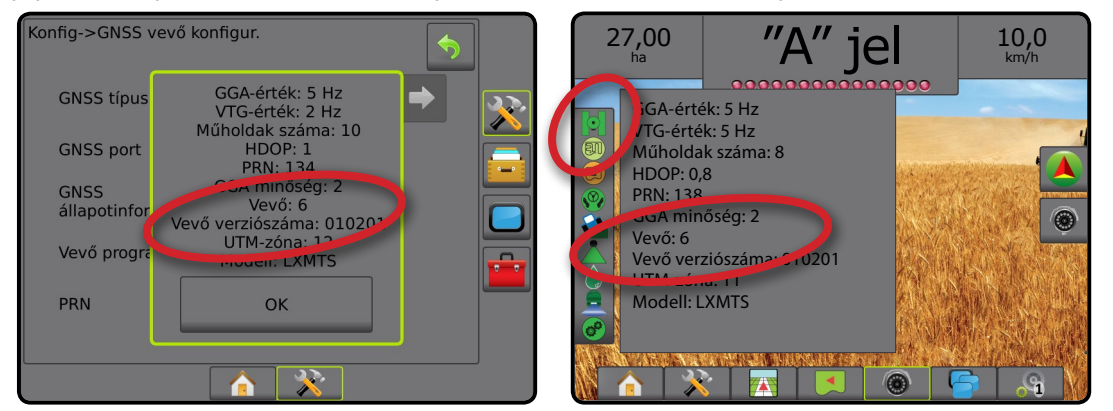

Ha a vevő: 6-os vevő, e frissítés segítségével a GNSS-vevő: 7-es vevőre frissíthető. Ha a vevő már: 7-es vevő, nincs szükség e frissítés folytatására.

MEGJEGYZÉS: A GNSS-vevő verziója 010201-es legyen, hogy a szóban forgó frissítés teljesülhessen. Ha az Ön vevőjének verziója régebbi (010016-os, 010102-es vagy 010105-ös), a 010201-esre történő frissítést kell előbb installálni, amely egyébként letölthető a www.teejet.com honlap Tech Support->Software/Firmware Updates/Matrix Pro ClearPath Receiver Update részen.

#### **GNSS-antenna**

A GNSS-antennának a GLONASS rendszerrel való együttműködésre alkalmasnak kell lennie. A TeeJet opcionális RXA-30-as antennája már alkalmas a GLONASS rendszerrel való együttműködésre, de a 6-os vevő GNSS-vevőivel ellátott Matrix Pro GS-konzolokkal együtt árusított legtöbb patch-antenna csupán GPS funkciós, ugyanakkor az említett antennákat a GLONASS szempontjából alkalmas antennákkal kell helyettesíteni ahhoz, hogy azok a GLONASS-észleléseket venni és alkalmazni tudják. Az opciók körébe tartozik az RXA-30-as antenna (cikkszám: 90-02720), valamint a GLONASS-hoz szükséges platch-antenna (cikkszám: 78-50190).

MEGJEGYZÉS: Az antennacsere költségét a TeeJet Technologies nem fedezi.

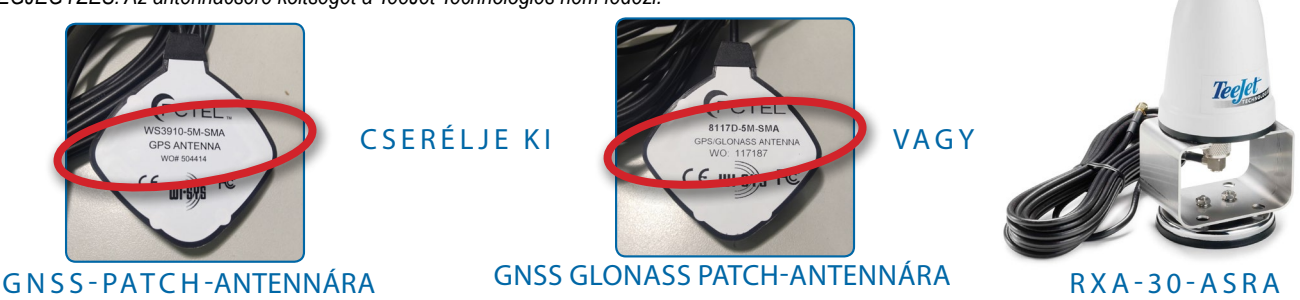

Ha bármilyen kérdése van azzal kapcsolatban, vajon egységét frissíteni kell-e, forduljon a TeeJet Technologies terméktámogatásához, ahol a segítségére lesznek.

## SZOFTVERFRISSÍTÉS

#### Frissítési eljárás

- Ellenőrizze, hogy GNSS-vevője igényli-e a frissítést. (További tájékoztatást itt talál: "Döntse el, vajon a frissítés kompatibilis-e".)
- Töltse le a tömörített adatállományt innen: www.teejet.com [Tech Support->Software/Firmware Update->GLONASS Enable] közvetlenül számítógépének az Asztalára vagy Letöltések mappájába (a részleteket illetően lásd itt: "How to download ZIP files.pdf-et letölteni").
- Kattintson kétszer a tömörített adatállományra (GLONASS\_UPD\_100.zip), majd jelölje ki vagy az A)-t vagy a B)-t:
  - A) Másolja át és illessze be a "tjrun" mappát egy üres USB-meghajtó gyökérkönyvtárába.

B) Az "Összes fájl kicsomagolása" funkció segítségével csomagolja ki az egy üres USBmeghajtó gyökérkönyvtárába letöltött adatállományt (a részleteket illetően lásd itt: " How to download ZIP files.pdf"-et letölteni").

JAVASLAT: Használjon üres USB-meghajtót. Ellenőrizze, hogy nincsenek-e a meghajtón egyéb, automatikusan futtatható állományok.

- 4. Megfelelő módon vegye ki az USB-meghajtót a számítógépéből a Tálcán lévő "Hardver biztonságos eltávolítása" ikon vagy a Sajátgép ablakban látható "Ennek a lemeznek a kitolása" funkció, illetve (MAC esetében) a "Lemez kitolása" opció segítségével.
- 5. Kapcsolja be a Matrix Pro GS- vagy Aeros-konzolt, és várjon, amíg a konzol teljesen el nem indul.
- 6. Ellenőrizze, hogy a Configuration->GNSS Receiver Configuration->GNSS Port a következőre van-e beállítva: Belső.
- 7. Amikor a konzol már BEKAPCSOLT, emelje fel a gumi védőelemet, majd tegye be az USB-meghajtót a Matrix Pro GS- vagy Aeros-konzolba.
- 8. A frissítési eljárás 1 percnél kevesebbet vesz igénybe, és a képernyőn megjelenő tájékoztatás szerint megy végig a következő szakaszokon:
  - Vevőmodell frissítése, várjon...
  - Vevő sikeresen frissítve! Vegye ki az USB-meghajtót, majd indítsa újra az egységet.

VIGYÁZAT – Ne szakítsa meg a Matrix Pro GS- vagy Aeros-konzol áramellátását, illetve ne vegye ki az USB-meghajtót azelőtt, hogy a frissítés befejeződne.

- 9. Vegye ki az USB-meghajtót a konzolból.
- 10. Nyomja meg és tartsa lenyomva a POWER (BEKAPCSOLÓ) GOMBOT (), ha a konzolt ki akarja kapcsolni. Ez akár 15 másodpercet is igénybe vehet.
- 11. Nyomja meg a POWER (BEKAPCSOLÓ) GOMBOT 🕐, ha a konzolt ismét be kívánja kapcsolni.
- 12. Ugorjon ide: Configuration->GNSS Receiver Configuration->GNSS Status Information, és ellenőrizze, hogy a "Vevő" 7-est mutat-e.

#### Hibaelhárítás sikertelen frissítés esetén

| Üzenet                                                                             | Megoldás                                                                              |
|------------------------------------------------------------------------------------|---------------------------------------------------------------------------------------|
| A vevő verziója nem határozható meg                                                | Forduljon a TeeJet Technologies terméktámogatásához                                   |
| Az Ön vevője nem 010201-es verziójú                                                | Frissítsen a 010201-es verzióra, majd futtassa ismét a GLONASS-hoz tartozó frissítést |
| Ez a vevő már a GLONASS<br>szempontjából aktiválva lett                            | Nincs szükség frissítésre                                                             |
| A modell XXXxxxxxx sorozatszáma<br>nem található a hitelesítési<br>adatállományban | Forduljon a TeeJet Technologies terméktámogatásához                                   |

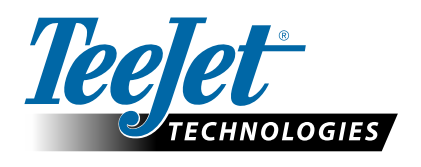

www.teejet.com 98-01508-HU-A4 R1 Hungarian/Magyar © TeeJet Technologies 2015

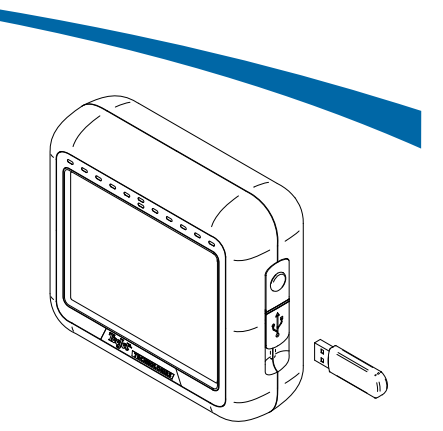

MATRIX PRO 570GS-KONZOL

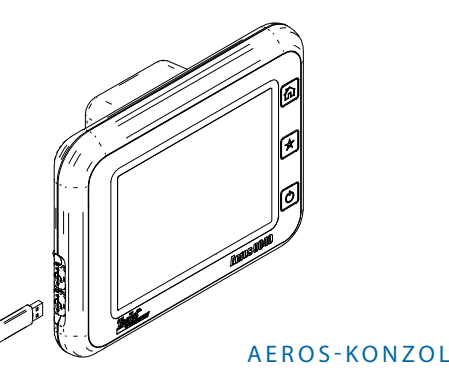

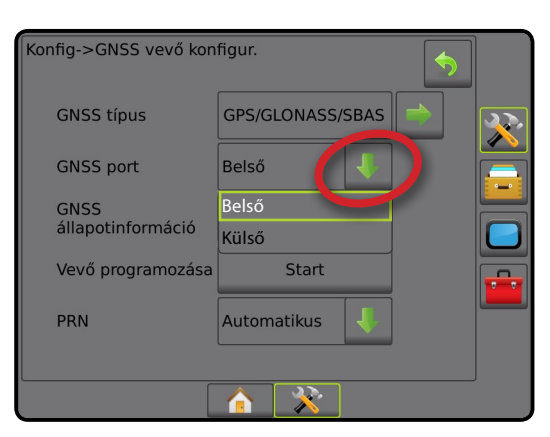

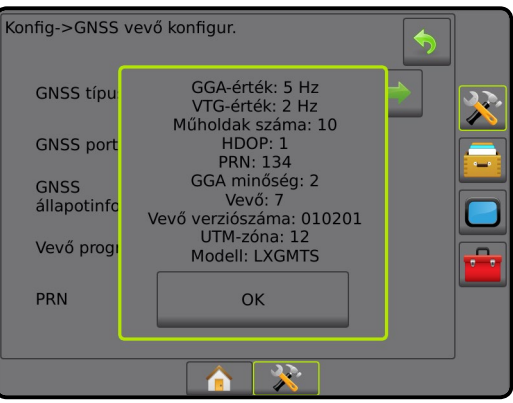